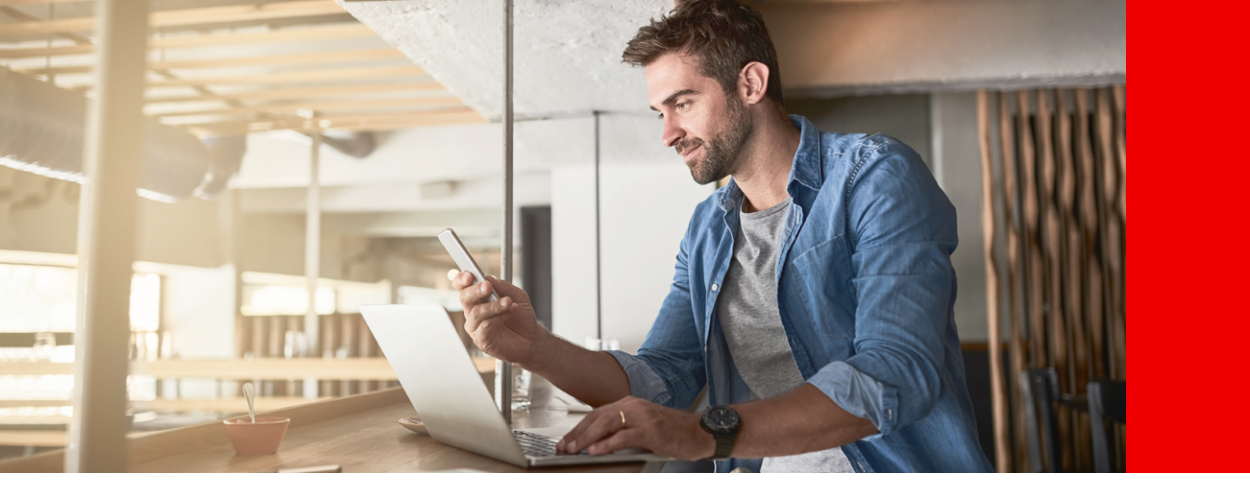

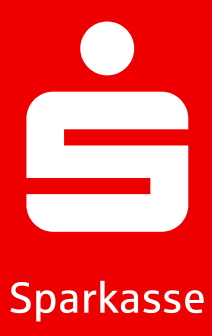

# S-pushTAN Informace o App S-pushTAN.

Bezplatná S-pushTAN-App vám pomáhá při bankovních operacích. Schválení provádíte individuálně a bezpečně přímo ze svého smartphonu nebo tabletu. Metodu pushTAN můžete používat jak s App Sparkasse, tak v online-bankovnictví, nebo v kombinaci se svým finančním softwarem. Aplikace funguje jak na iPhones od Apple, tak na zařízeních Android™.

## Nastavení S-pushTAN-App

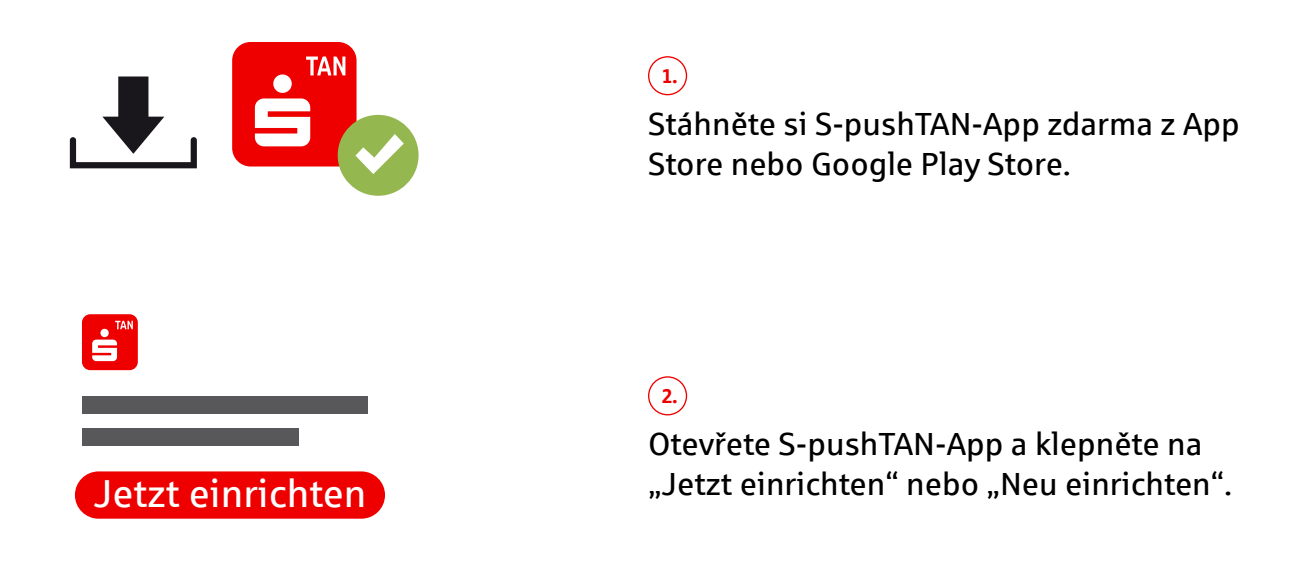

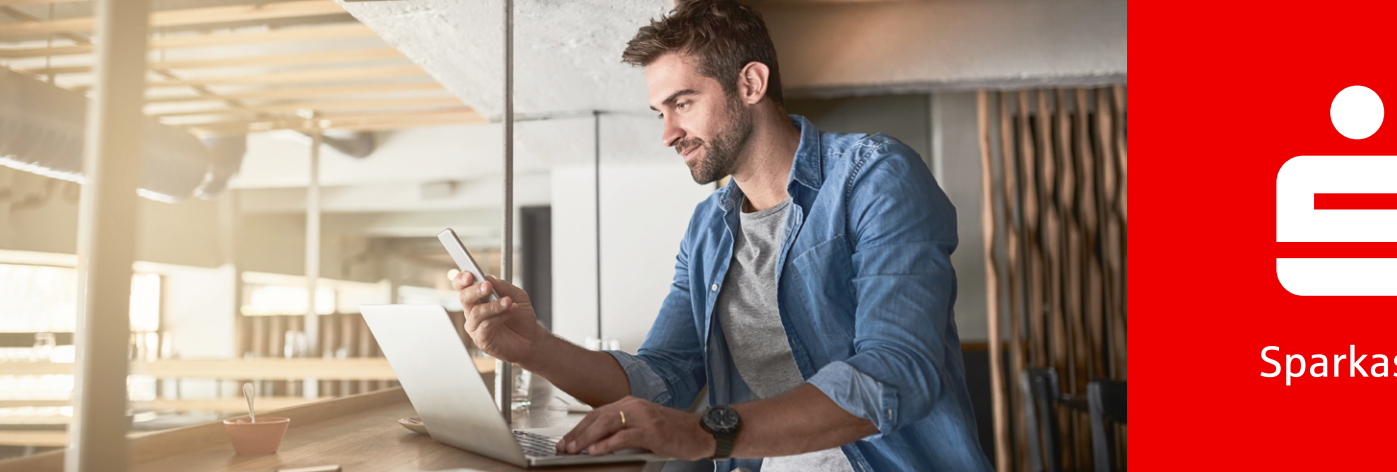

Sparkasse

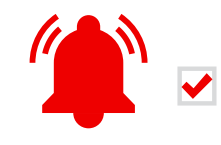

3.) "Erlauben" (povolte) oznámení a klepněte na "Weiter".

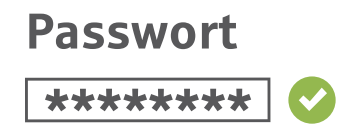

(4.)

Nastavte si bezpečné heslo pro S-pushTAN-App a potvrďte jej.

- Alespoň jedno číslo
- Alespoň jedno písmeno
- 8 nebo více znaků
- Alespoň jeden speciální znak

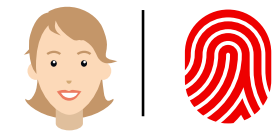

(5.)

Volitelně potvrďte přihlášení pomocí svých biometrických údajů.

#### Používáte již jiné zařízení s S-pushTAN-App?

(6.)

ANO: Postupujte podle pokynů v části "Změna zařízení" na straně 4.

(6.)

**NE:** Vyberte "Nein, neue Registrierung".

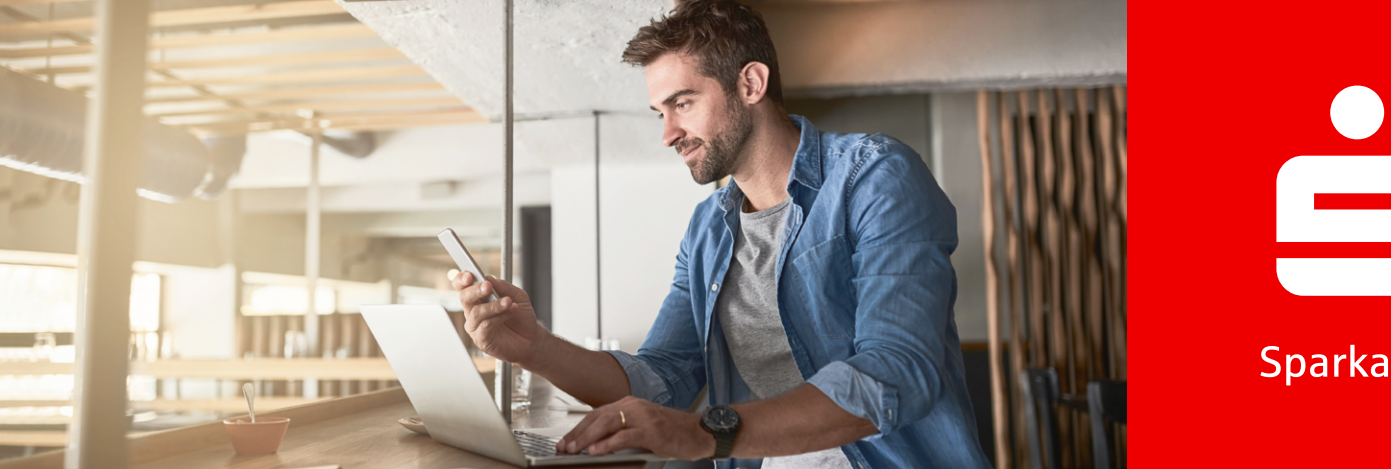

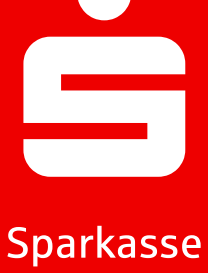

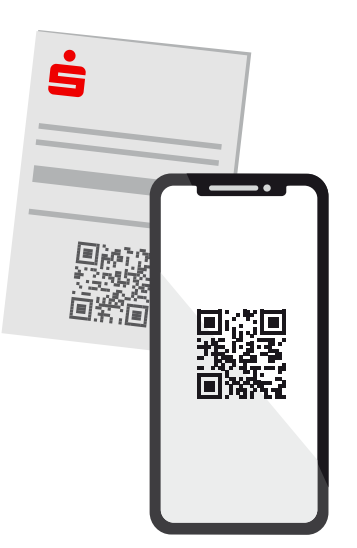

#### (7.)

Pokud jste již obdrželi registrační dopis, klikněte na "Ja, Registrierungsdaten vorhanden". Pokud jste jej neobdrželi, kontaktujte svou Sparkasse.

#### (8.)

Povolte přístup k fotoaparátu a naskenujte QR kód zobrazený v registračním dopise. Alternativně můžete také zadat registrační údaje ručně.

**Legitimations-ID** \*\*\*\*\*\* **Online-Banking-PIN** \*\*\*\*\*\*

#### 9.)

Přihlaste se pomocí svého Anmeldenamen nebo Legitimations-ID a Online-Banking-PIN do online-bankovnictví.

**Online-Banking-PIN** Neu: \*\*\*\*\*\*\* 📀 \*\*\*\*\*\*

#### (10.)

Při prvním přihlášení si nastavte nový Online-Banking-PIN a potvrďte jej.

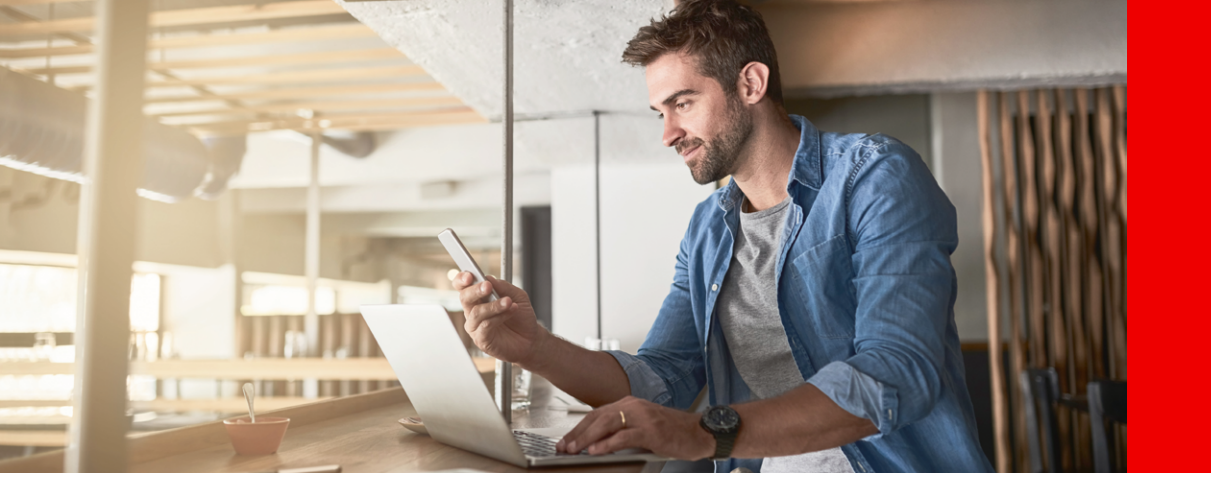

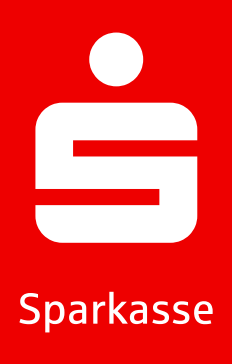

#### Zapomenuté heslo k aplikaci

- 1.) Zadání nesprávného hesla 5 krát
- 2. Aplikace se automaticky resetuje
- 3. Znovu nastavte aplikaci (popis výše)

#### Změna zařízení

- 1. Ujistěte se, že znáte své Anmeldename a PIN a že máte stávající zařízení s nainstalovanou S-pushTAN-App.
- 2. Aktivujte funkci Bluetooth na obou zařízeních (novém i stávajícím).
- (3.) Vyberte "Ja, starte Schnelleinrichtung".
- Povolte používání Bluetooth, pokud jste to dosud neudělali.
- 5. Vytvořte QR kód pomocí "QR-Code erzeugen"
- 6. Naskenujte QR kód pomocí svého stávajícího zařízení.
- S-pushTAN-App se automaticky otevře na vašem stávajícím zařízení.
- 8. Vyberte připojení, které chcete nastavit na novém zařízení.

- 9. Po posunutí přepínače "Registrierung erlauben" můžete dokončit registraci na novém zařízení.
- Zadejte své přihlašovací údaje na novém zařízení a přihlaste se pomocí "Anmelden".
- Tím je aktivace na novém zařízení dokončena a nové zařízení může být ihned použito pro schvalování.

Weil's um mehr als Geld geht.

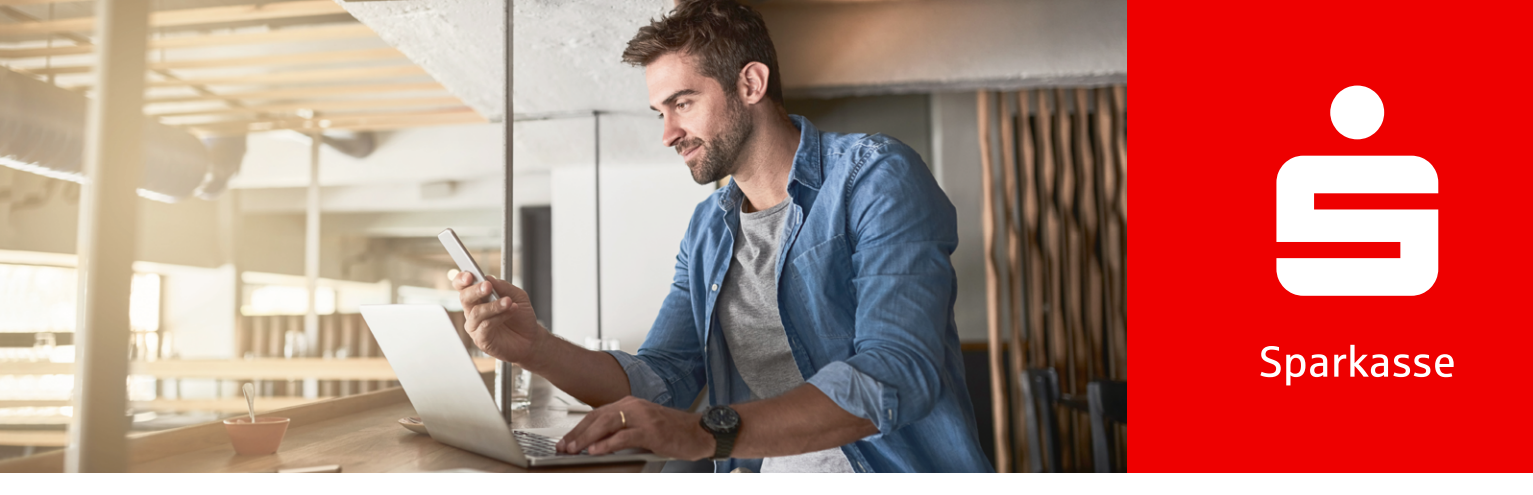

## pushTAN pro 3-D Secure se Sparkassen-Card (Debitkarte)

Pokud chcete nakupovat online pomocí Sparkassen-Card s Co-Badge Debit Mastercard nebo Visa Debit (Debitkarte), nyní budete obvykle požádáni o autentizaci pomocí 3-D Secure.

3-D Secure se používá po celém světě v online obchodování. S tímto bezpečným dvoufaktorovým ověřením se prokazujete jako oprávněný držitel karty, a tím chráníte sebe před neoprávněným použitím karty.

Proto si nezapomeňte aktivovat svou Sparkassen-Card pro 3-D Secure, abyste mohli i nadále bezpečně platit online. Jakmile je aktivována, získáte dodatečnou ochranu při všech online platbách kartou – a budete je v budoucnu rychle, jednoduše a pohodlně potvrzovat přejetím prstu v S-pushTAN-App

#### **Aktivace 3-D Secure**

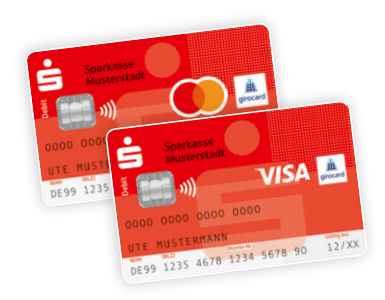

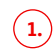

Aktivujte si svou Sparkassen-Card pro 3-D Secure. Odkaz k tomu najdete ve svém online-bankovnictví nebo na www.sparkasse.de/3dsecure.

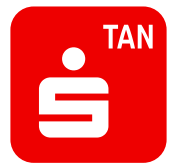

#### (2.)

Stáhněte si S-pushTAN-App z App Store nebo Google Play<sup>1</sup>.

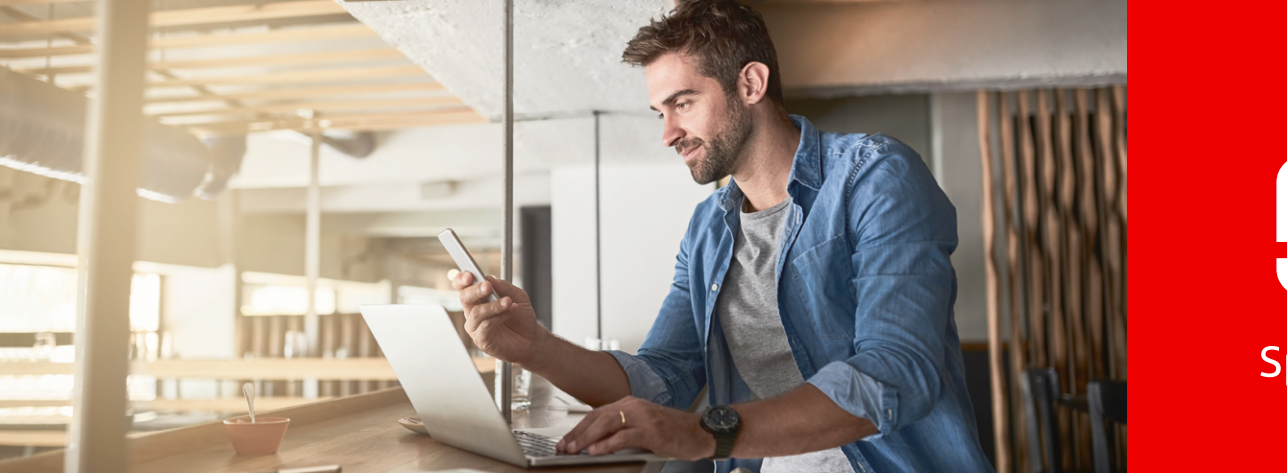

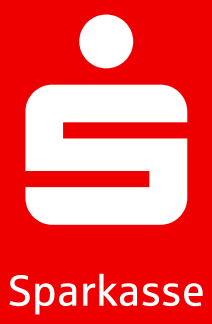

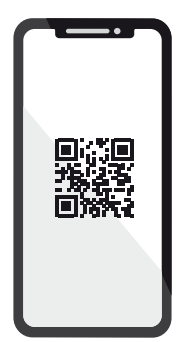

### 3.

Po aktivaci od nás obdržíte dopis s QR kódem. Tento kód naskenujte pomocí S-pushTAN-App. Tímto kód bezpečně ověří aplikaci a automaticky ji propojí s vaší kartou.

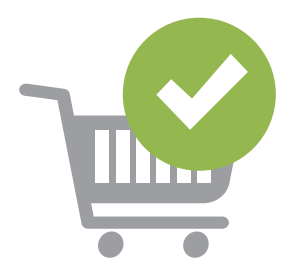

#### 4.

Nyní jednoduše nakupujte online a schvalujte své platby bezpečně pomocí smartphonu nebo tabletu.

Tip: Ještě nepoužíváte online-bankovnictví? Pak si nyní rychle a jednoduše aktivujte přístup! Veškeré potřebné informace najdete na www.sparkasse.de/online-banking.

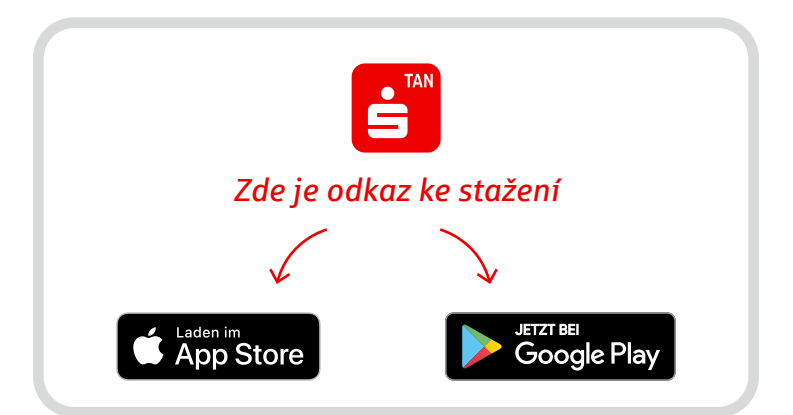

Weil's um mehr als Geld geht.